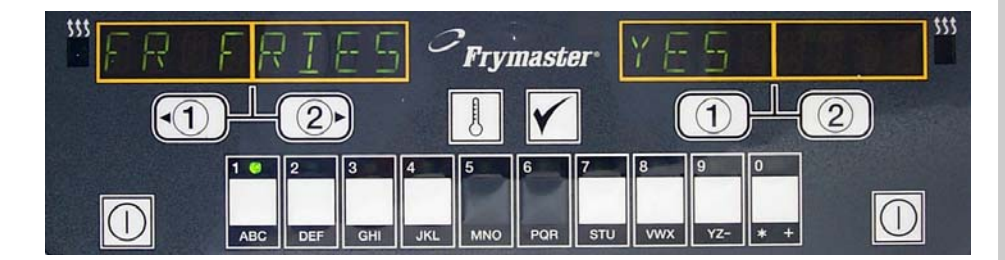

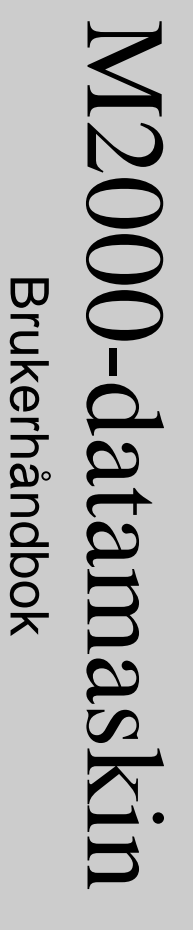

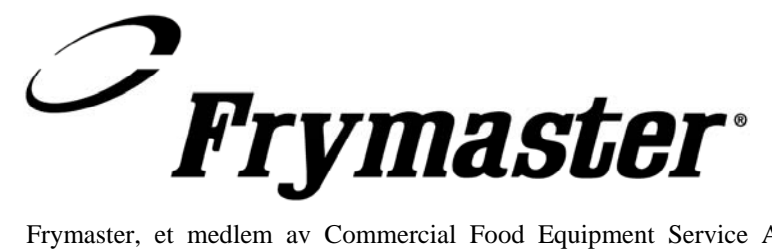

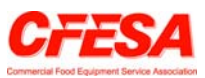

Frymaster, et medlem av Commercial Food Equipment Service Association, anbefaler å bruke CFESA-sertifiserte teknikere.

Direkte, døgnåpen telefonlinje til kundestøtte 1-800-551-8633

Pris: 6,00 USD 819-6199 10-02

#### M2000 Computer

#### Innhold

| Oversikt                                                                                                    | 1-1                                                                |
|----------------------------------------------------------------------------------------------------|--------------------------------------------------------------------|
| Hurtigreferanse<br>Grunnleggende drift<br>Tilberedning med flerproduktdisplay<br>Tilberedning med tilordnet display<br>Endre fra frokost til lunsj<br>Endre fra lunsj til frokost                                                         | 2-1<br>2-2<br>2-3<br>2-4<br>2-5                                    |
| Førstegangskonfigurasjon av datamaskinen/Språkvalg<br>Programmere frityrstasjonen<br>Programmere frityrkoker for flere produkter<br>Legge til nye menyvalg<br>Legge til Boil Out (utkoking)<br>Velge Boilout (utkoking)                   |                                                                    |
| Programmerings- og testkoder<br>Programmering<br>Konfigurering<br>Gjenopprettingssjekk<br>Laste standardinnstillinger<br>Velge lydstyrke, språk<br>Endre fra Fahrenheit til Celsius<br>Høy-grense-sjekk<br>Flytte datamaskin<br>Feilkoder | 8-1<br>8-1<br>8-2<br>8-2<br>8-3<br>8-3<br>8-3<br>8-4<br>8-5<br>9-1 |

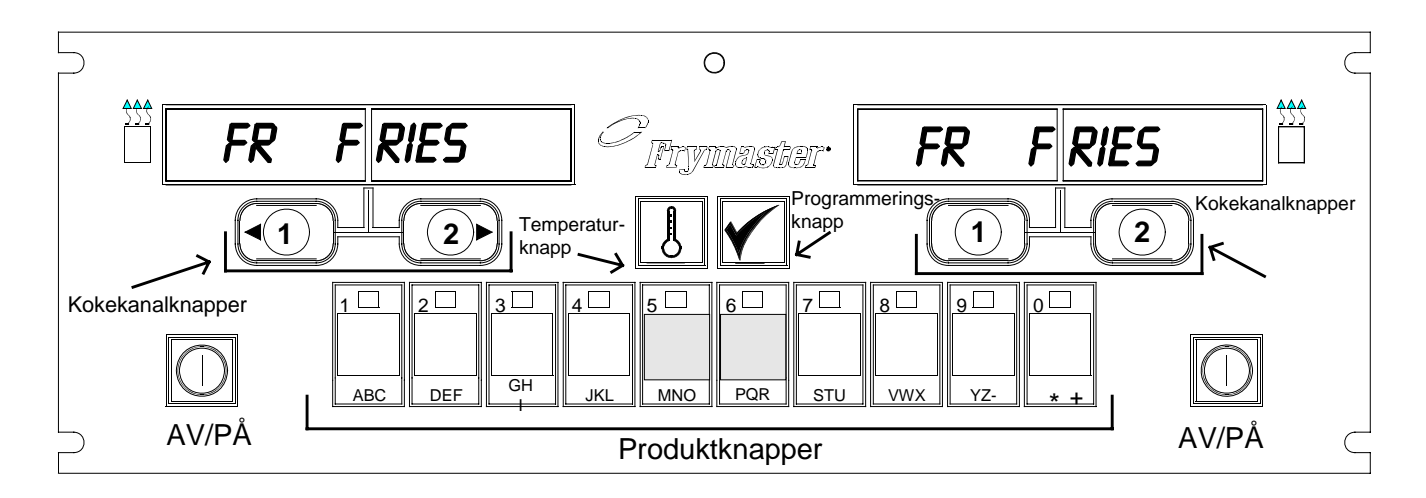

#### 1.1 Generelt

Dette er M2000, en datamaskin som betjenes like lett som M100B, med bare én knapp, og den har i tillegg anvendeligheten med sine 40-produkters menyfunksjonalitet. Datamaskinen er enkel

å betjene. Ett trykk på en knapp starter tilberedningssyklusen for et produkt som tilberedes i et tilordnet kar. Den samme fleksible datamaskinen på et flerproduktskar krever bare trykk på to knapper for å starte en tilberedningssyklus. Det er bare å et menyvalg velge på en produktknapp og trykke, og deretter trykke på en tilberedningssyklus under displayet som viser aktuelt menyvalg. Datamaskinen kan flyttes sømløst fra McNuggets til Crispy Chicken til et nytt menyvalg som er lagt til.

I et vanlig spisestedmiljø vises M2000-enhetene på den trekars frityrstasjonen FR FRIES (pommes frites) (se ovenfor), og vil starte en tilberedningssyklus med ett trykk på en kokekanalknapp.

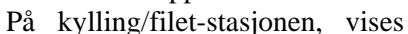

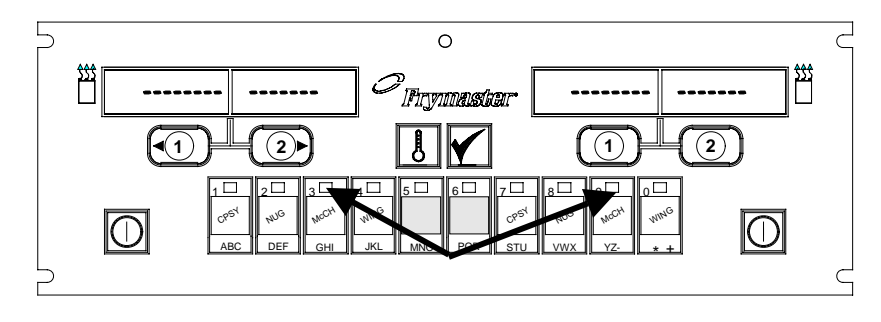

McChick vises ved å trykke på produktknapp 3 eller 9.

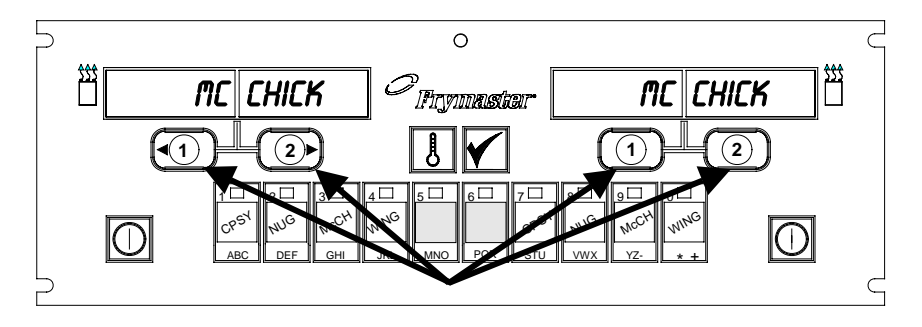

Ved å trykke på én av knappene for tilberedningssyklus under Chickdisplayene, startes en tilberedningssyklus.

stiplede linjer på displayet. En tilberedningssyklus startes ved å trykke på en produktknapp og deretter trykke på knappen for den tilberedningssyklusen som tilsvarer karet der kurven er senket. Når du trykker på produktknappen for McChicken, vises McChick på displayet. Det er bare å trykke på knappen for den tilberedningssyklusen som tilsvarer karet der den aktuelle kurven er senket.

#### M2000 Oversikt

M2000 fungerer med elektriske frityrkokere og gassfrityrkokere, med både hele og delte firtyrkar.

#### 1.2 Serviceinformasjon

Ring "800"-nummeret på omslaget av denne håndboken for opplysninger om nærmeste vedlikeholds- og reparasjonssenter. Oppgi alltid modell- og serienummeret til datamaskinen for tilberedning, samt typen frityrkoker denne datamaskinen er installert på, ved henvendelse om service.

Følgende informasjon er nødvendig for å gi mer effektiv hjelp:

| Modellnummer     |  |
|------------------|--|
| Serienummer      |  |
| Type frityrkoker |  |
| Problem          |  |

Eventuelle andre opplysninger som kan være nyttige for å løse serviceproblemer.

#### M2000 Computer

# Grunnleggende drift

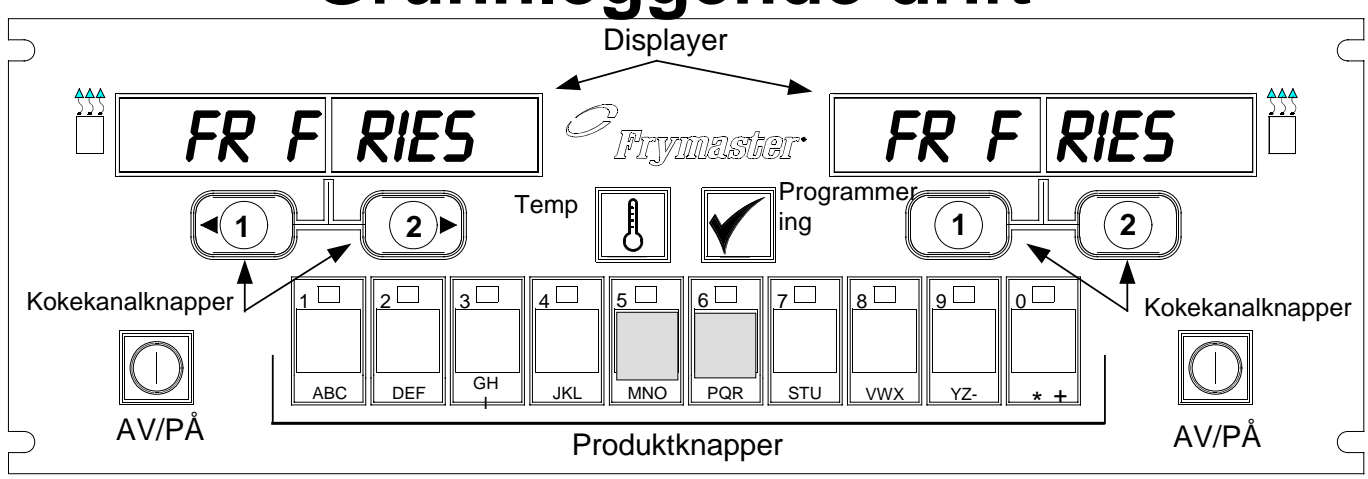

#### Slå på frityrkokeren

Trykk på den høyre knappen for fullt kar, trykk knappen på aktuell side av et delt kar.

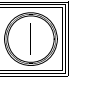

#### Slå av frityrkokeren

Trykk den høyre knappen for fullt kar, trykk knappen på aktuell side av et delt kar.

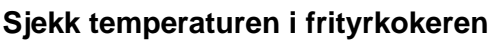

Trykk på TEMP-knappen én gang. Displayet viser temperaturen i frityrkokeren

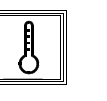

#### Sjekk innstillingsverdi for frityrkoker

Trykk på TEMP-knappen to ganger. Displayet viser innstillingsverdien for temperatur i frityrkokeren.

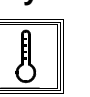

#### Avbryt arbeidstrinnet eller deaktiver alarmen

Trykk på knappen under aktivt display.

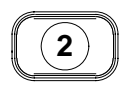

#### Start én-knapps tilberedningssyklus (tilordnet modus)

Trykk på knappen under displayet som viser aktuelt produkt.

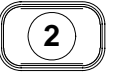

#### Start to-knapps tilberedningssyklus (flerproduktmodus)

Trykk på produktknappen med ikon for aktuelt produkt. Trykk på kokekanalknappen for å starte tilberedningssyklusen.

#### Bytt fra tilordnet modus til flerproduktmodus

Trykk på kokekanalknappen under det menyvalget som vises, i 5 sekunder. Displayet veksler til stiplede linjer.

## 2

#### Bytt fra flerproduktmodus til tilordnet modus

Trykk på produktknappen med ikon for aktuelt produkt. Trykk på kokekanalknappen under det displayet som viser aktuelt valg, i 5 sekunder.

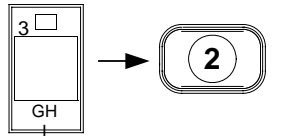

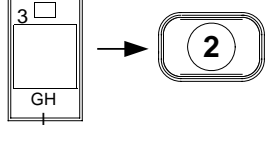

#### M2000 Computer

# **Tilberedning med flerproduktdisplay**

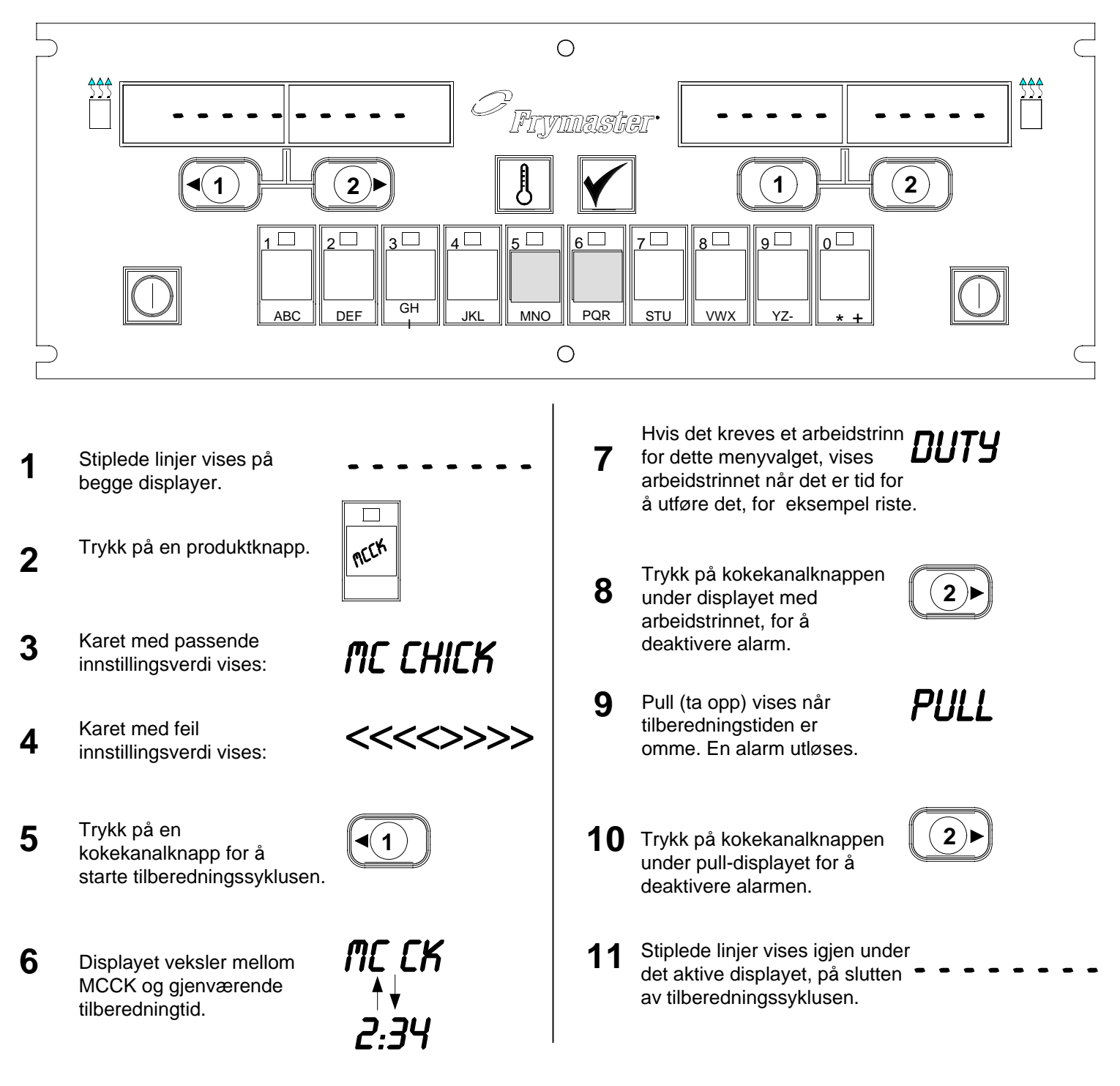

# M2000 Computer Tilberedning med tilordnet display

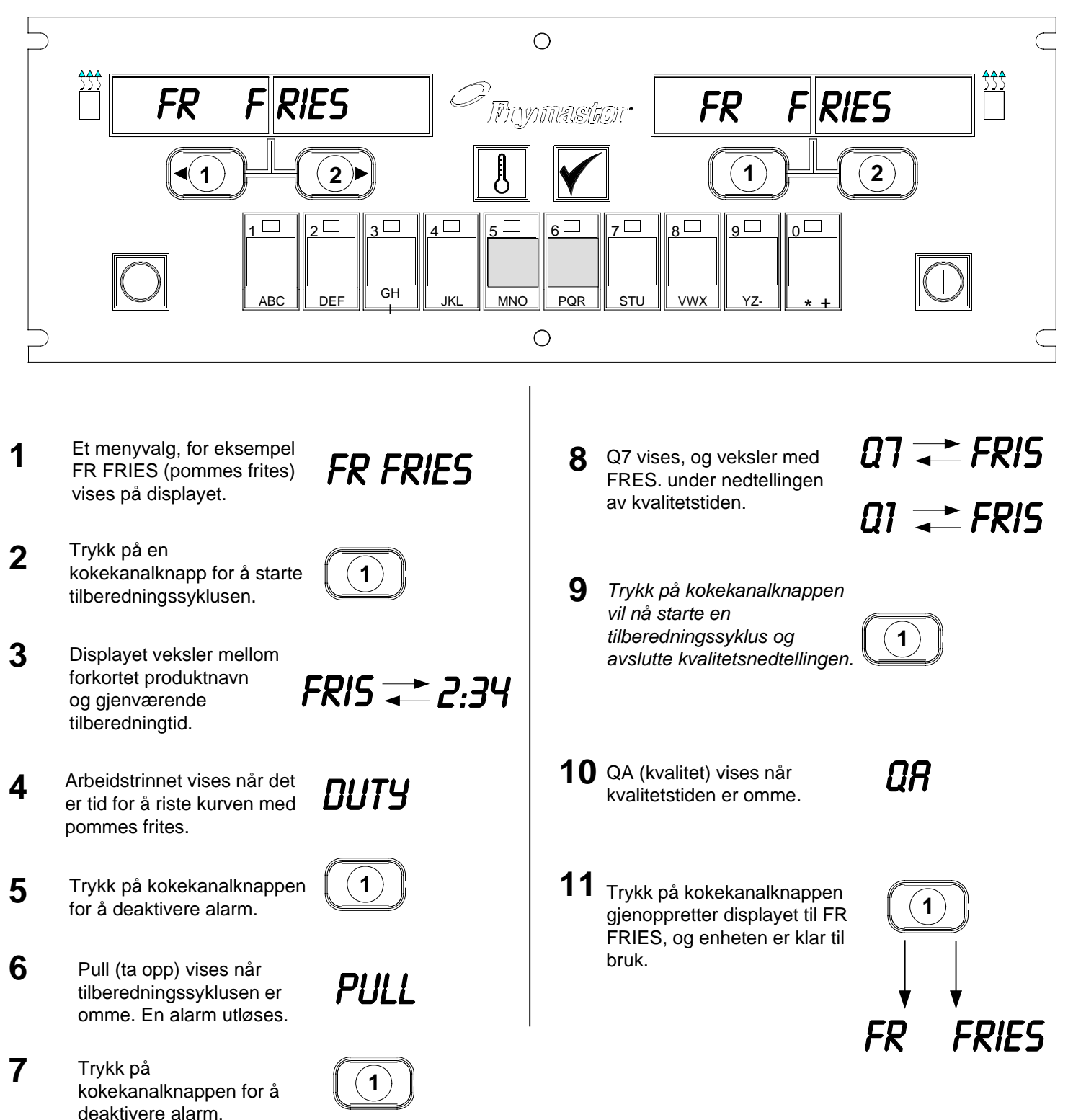

## M2000 Computer Endre fra frokost til lunsj

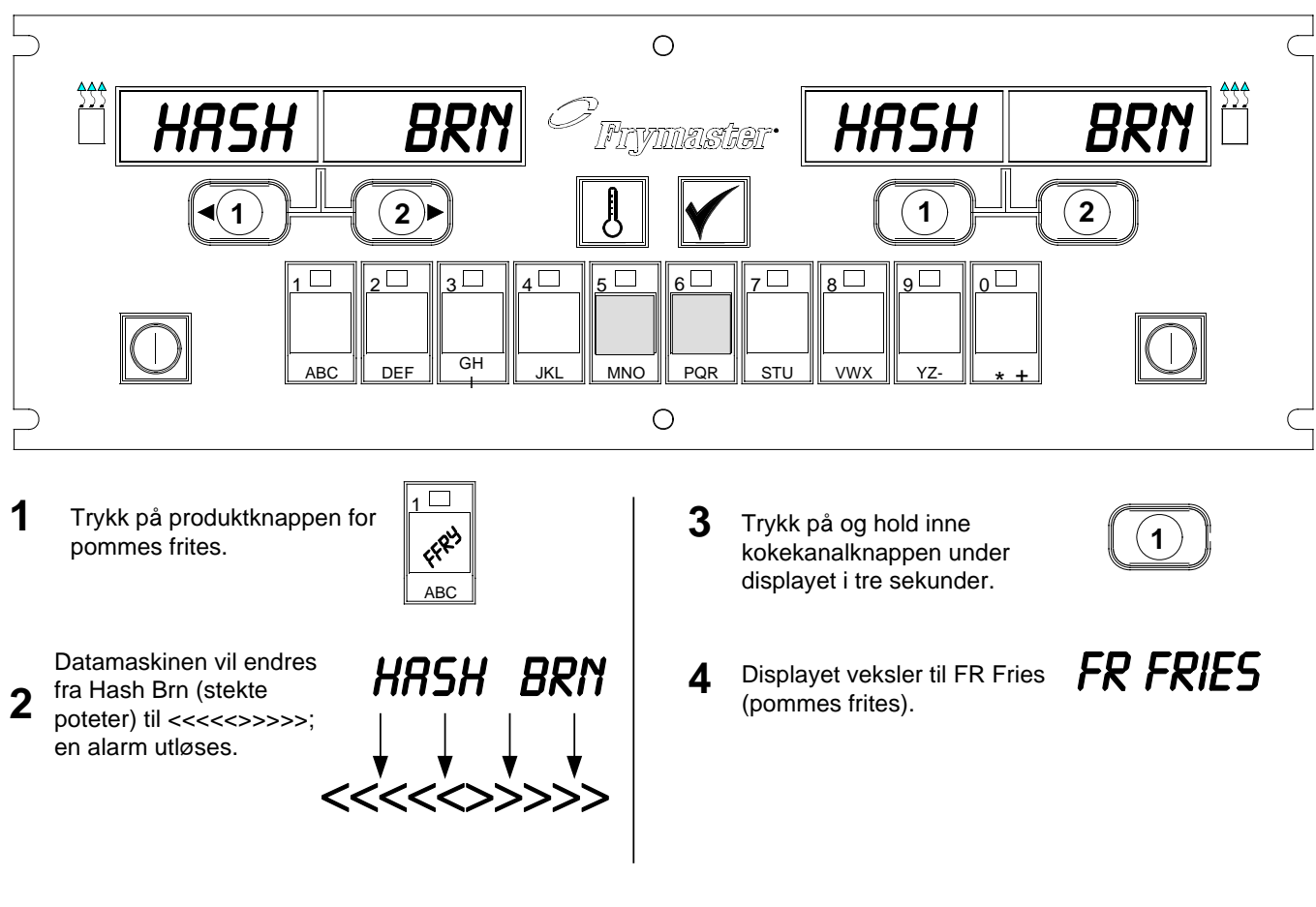

Endre begge displayene til FR Fries (pommes frites)

# M2000 Computer Endre fra lunsj til frokost

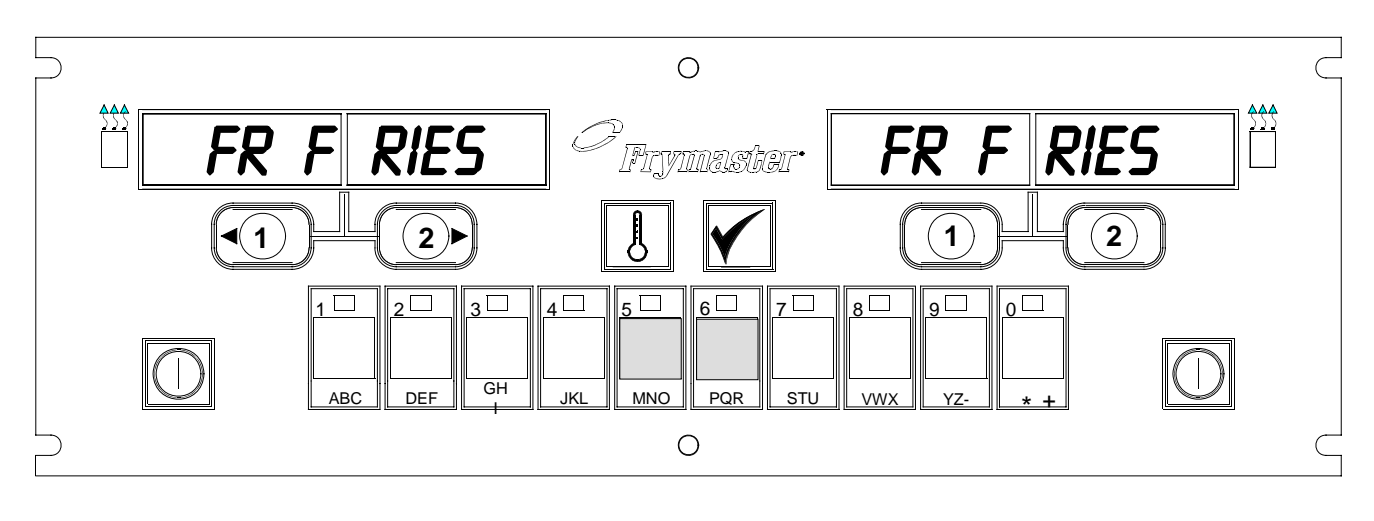

1 Datamaskinen viser

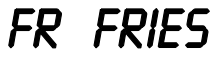

2 Trykk på produktknappen for stekte poteter.

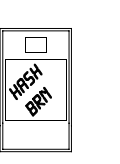

**3** Datamaskinen vil endres fra FR Fries (pommes frites) til <<<<>>>>; en alarm utløses.

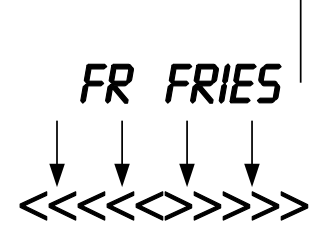

4 Trykk på og hold inne kokekanalknappen under displayet i tre sekunder.

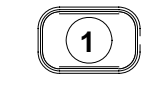

5 Displayet veksler til Hash Brn (stekte poteter).

HASH BRN

#### M2000 Installasjon/konfigurering

| Datamaskinkonfi                                                                                                    |                                                                                                    |
|----------------------------------------------------------------------------------------------------|----------------------------------------------------------------------------------------------------|
| gurering: Velge                                                                                                    | 1. Datamaskinen viser OFF (av).                                                                                                    |
| sprak, lydstyrke                                                                                                    | 2. Trykk på                                                                                                    |
|                                                                                                    | 3. COde (kode) vises på det venstre displayet.                                                                                                    |
| Brukes ved<br>førstegangs<br>konfigurering av<br>datamaskinen.                                                                                                    | 4. Tast $(3322)$                                                                                                    |
|                                                                                                    | (0022).                                                                                                    |
|                                                                                                    | <ol> <li>Det venstre displayet på datamaskinen veksler mellom loading<br/>(fyller) og menu (meny). Det høyre displayet vil telle opp til 39, og<br/>blir deretter tomt.</li> </ol>                                                                                                    |
|                                                                                                    | 6. Datamaskinen viser $OFF$ (av).                                                                                                    |
|                                                                                                    | 7. Trykk på 🗹.                                                                                                    |
|                                                                                                    | 8. COde (kode) vises på det venstre displayet.                                                                                                    |
| Datamaskinen<br>har to innstillinger<br>for lydstyrke.                                                                                                    | 9. Tast (1655).                                                                                                    |
|                                                                                                    | <ul> <li>10. VOLUME (lydstyrke) vises på det venstre displayet; HIGH (høy)<br/>eller LOW (lav) vises på det høyre.</li> </ul>                                                                                                    |
| Brukes til å<br>innstille språket                                                                                                    | 11. Trykk på 🚺 for å veksle mellom høye og lave varseltoner.                                                                                                    |
| på displayet.                                                                                                    | 12. Når ønsket innstilling vises på det høyre displayet, trykker du på 🗹 for å låse valget.                                                                                                    |
| *MERK: Ved å<br>endre språket på<br>displayet eller<br>menyparametere<br>n på en tidligere<br>programmert<br>datamaskin,<br>elimineres<br>eventuell<br>programmering<br>som er lagt inn<br>for spesielle<br>menyvalg. | <ul> <li>13. Language (språk) vises på det venstre displayet*; English (engelsk) vises på det høyre. Se anvisninger på side 8-3 om hvordan du endrer temperaturdisplayet fra Fahrenheit til Celsius.</li> <li>14. Trykk på for å veksle mellom språkvalg.</li> <li>15. Når ønsket språk vises på det høyre displayet, trykker du på for å låse valget.</li> </ul> |
|                                                                                                    |                                                                                                    |

#### M2000 Installasjon/konfigurering

| Brukes til å angi                                                                                                    | 16. Menu (meny) vises på det venstre displayet*; USA eller Non -                                                                                                    |
|----------------------------------------------------------------------------------------------------|----------------------------------------------------------------------------------------------------|
| standardinnstillin<br>ger for<br>menyparametrer<br>for menyvalg i<br>USA eller ikke-<br>USA.                                   | 17. Trykk på III for å veksle mellom menyvalg.                                                                                                    |
| *MERK:<br>Ved å endre<br>språket eller<br>menyvalgene på<br>en tidligere<br>programmert<br>datamaskin,<br>eliminerer eventuell | <ul> <li>18. Når ønsket meny vises på det høyre displayet, trykker du på Log for å låse valget. Det venstre displayet på datamaskinen veksler mellom log ding (fyller) og menu (meny) hvis innstillingen endres fra standard engelsk. Det høyre displayet vil telle opp til 38,og blir deretter tomt.</li> <li>19. Datamaskinen viser Off (av).</li> </ul> |
| som er lagt inn for spesielle menyvalg.                                                                                        | 20. Trykk på                                                                                                    |
|                                                                                                    | 21. Code (kode) vises på det venstre displayet.                                                                                                    |
|                                                                                                    | 22. Tast $(1656)$ med produkttastene.                                                                                                    |
| Setter opp<br>fritvrkoker for                                                                                                  | 23. GAS (gass) vises på det venstre displayet. YES (ja) vises på det høyre.                                                                                                    |
| gass eller<br>elektrisitet, for<br>bruk med helt<br>eller delt kar.                                                            | 24. Trykk på for å veksle mellom YES (ja) og NO (nei). Velg YES for en gassfrityrkoker. Velg NO for en elektrisk frityrkoker.                                                                                                    |
|                                                                                                    | 25. Når ønsket meny vises på det høyre displayet, trykker du på 🗹 for å gå videre til det neste valget.                                                                                                    |
|                                                                                                    | 26. Split (delt) vises på det venstre displayet, Yes (ja) på det høyre.                                                                                                    |
|                                                                                                    | <b>Trykk på LUI</b> for å veksle mellom YES (ja) og NO (nei). Trykk på<br>Yes for delte kar; NO for hele.                                                                                                    |
|                                                                                                    | 27. Trykk på 🗹 for å gå videre til neste valg.                                                                                                    |
|                                                                                                    | 28. Displayet tømmes. ○FF (av) vises. Datamaskinen er klar til programmering, som beskrevet i følgende avsnitt.                                                                                                    |
|                                                                                                    |                                                                                                    |

#### Programmering for tilordnet produktoperasjon

| Eksempel:                                             | 1. Datamaskinen viser $\bigcirc \vdash \vdash$ (av) (Datamaskinen må være av for å gå inn                                                                                                    |
|-------------------------------------------------------|----------------------------------------------------------------------------------------------------|
| Programmere<br>tilordnede kar                         | 1 programmodus.)                                                                                                    |
| inor uncue hur                                        | 2. Trykk på 🖳.                                                                                                    |
|                                                       | 3. Code (kode) vises på det venstre displayet.                                                                                                    |
|                                                       | 4. Tast $(1650)$ med produkttastene.                                                                                                    |
| Lagrer menyvalg i                                     | 5. FR FRIES (pommes frites) vises på det venstre displayet. Displayet til høyre er tomt.                                                                                                    |
| produktikinappen.                                     | 6. Lysdioden vil lyse på produktknapp 1, som er standard produktknapp for pommes frites                                                                                                    |
|                                                       | <ul> <li>7. Trykk på 2 for å gå til et annet menyvalg hvis det er nødvendig.<br/><i>I dette eksemplet er datamaskinen innstilt på pommes frites.</i></li> </ul>                                                                                                    |
|                                                       | 8. Trykk på $\bigcirc$ på høyre side av datamaskinen. $Y \in S$ (ja) vises over                                                                                                    |
| Angir<br>innstillingspunktet<br>for pommes<br>frites. | begge knappene på et helt kar; og bare over på et delt kar.<br>Under dette punktet innstilles karets innstillingsverdi til 168 °C, som er<br>innstillingsverdien for pommes frites.                                                                                                    |
|                                                       | <ul> <li>9. Trykk på 2 på høyre side av datamaskinen. YES (ja) vises på displayet over knappen. Under dette punktet innstilles det høyre karets innstillingsverdi på en delt frityrkoker til 168 °C.</li> </ul>                                                                               |
| Innstiller tid for<br>arbeidstrinn.                   | <ul> <li>10. Trykk på . Duty 1 (arbeidstrinn 1) vises på det venstre displayet. M : 30 på det høyre. Dette innstiller antallet sekunder fra tilberedningssyklusen startes til alarmen for arbeidstrinnet skal utløses. M : 30 er standardinnstillingen, og er den som skal brukes.</li> </ul> |
| Innstiller valg for<br>å deaktivere<br>alarm.         | <ul> <li>11. Trykk på for å angi om alarmen skal avbrytes automatisk eller manuelt. Det venstre displayet veksler mellom M : 30 og A : 30 når</li> </ul>                                                                                                    |
|                                                       | du trykker på 📕. Manuell deaktivering av alarmen er standardinnstillingen.                                                                                                    |
| Innstiller alarmen<br>for arbeidstrinn<br>nr. 2.      | <ul> <li>12. Trykk på . Duty 2 (arbeidstrinn 2) vises på det venstre displayet. M:00 vises på det høyre. Dette innstiller tiden fra</li> </ul>                                                                                                    |

#### Programmering for tilordnet produktoperasjon

| T (11                                                         | tilberedningssyklusen startes til alarmen for arbeidstrinn nr. to skal                                                                                                    |
|---------------------------------------------------------------|----------------------------------------------------------------------------------------------------|
| Innstiller<br>tilberedningstid.                               |                                                                                                    |
|                                                               | 13. Bruk eventuelt de nummererte produkttastene til å angi en tid. M : 00<br>er standardinnstillingen.                                                                                                    |
|                                                               | 14. Følg anvisningene under punkt 10 for å angi om alarmen skal avbrytes automatisk eller manuelt.                                                                                                    |
| Innstiller                                                    | <ul> <li>15. Trykk på . Remove (fjern) vises på det venstre displayet. M</li> <li>3:10 vises på det høyre. Dette innstiller tilberedningstiden for det</li> <li>valgte produktet. Bruk eventuelt de nummererte tastene for å endre</li> </ul>                                                    |
| kvalitetstid.                                                 | tiden. 3:10 er standard tilberedningstid for pommes frites.                                                                                                    |
|                                                               | 16. Trykk på for å angi om alarmen skal avbrytes automatisk eller manuelt.                                                                                                    |
| Innstiller<br>produktets<br>tilberedningstem<br>peratur eller | <ul> <li>17. Trykk på . QUAL (kvalitet) vises på det venstre displayet. M</li> <li>7:00 vises på det høyre. Dette er standard holdetid for pommes frites.<br/>Bruk eventuelt de nummererte produkttastene til å endre tiden.<br/>Kvalitetstidtakeren deaktiveres hvis du taster null.</li> </ul> |
| innstillingsverdi.                                            | 18. Trykk på 📕 for å angi om alarmen skal avbrytes automatisk eller manuelt.                                                                                                    |
|                                                               | <ol> <li>Trykk på Set-Temp (angi temperatur) vises på det venstre displayet. 168 °C vises på det høyre. Dette er standard innstillingsverdi for pommes frites. Bruk eventuelt de nummererte produkttastene for å endre tiden.</li> </ol>                                                         |
|                                                               | 20. Gjenta punkt 7-19 for å legge inn ekstra menyvalg.                                                                                                    |
|                                                               | <ul> <li>21. Trykk på for å låse menyvalget og avslutte programmeringen.<br/>Dette gjøres når det siste programmerte menyvalget vises på<br/>datamaskinen.</li> </ul>                                                                                                    |

#### Programmering for flerproduktoperasjon

| Programmere                                 | 1.  | OFF $(a \lor)$ vises på datamaskinen (datamaskinen må være av for å                                                                                                    |
|---------------------------------------------|-----|----------------------------------------------------------------------------------------------------|
| flerdelt kar                                |     | gå inn i programmeringsmodus.)                                                                                                    |
|                                             | 2.  | Trykk på 🗹.                                                                                                    |
|                                             | 3.  | Code (kode) vises på det venstre displayet                                                                                                    |
|                                             | 4.  | Tast $1060$ $100$ (1650) med produkttastene.                                                                                                    |
|                                             | 5.  | FR FRIES (pommes frites) vises på det venstre displayet. Det høyre displayet er tomt.                                                                                                    |
|                                             | 6.  | Lysdioden på produktknapp 1 vil lyse. Dette er standard produktknapp for pommes frites.                                                                                                    |
|                                             | 7.  | Trykk på $(2)$ for å flytte til neste menyvalg.                                                                                                    |
|                                             | 8.  | Fil et (filet) vises på det venstre displayet.                                                                                                    |
| Lagrer menyvalg i produktknappen.           | 9.  | Velg og trykk på produktknappen for å lagre tilberedningssyklusen.                                                                                                    |
|                                             |     | tomt.                                                                                                    |
| Innstiller<br>tilberedning-<br>stemperatur. | 10. | Trykk på 2 på høyre side av det delte frityrkaret. YES (ja) vises på displayet over knappen for kokekanal. Dette angir innstillingsverdien til temperaturen for fileter.                                                 |
| Innstiller tid for                          | 11. | Trykk på . Duty 1 (arbeidstrinn 1) vises på det venstre<br>displayet. M : OO vises på det høyre. Dette innstiller antallet sekunder<br>fra tilberedningssyklusen startes til alarmen for arbeidstrinnet skal<br>utløses. |
| arbeidstrinn.                               | 12. | Trykk på $\square$ for å veksle mellom automatisk eller manuell deaktivering av alarmen. Det venstre displayet veksler mellom $\mathbb{M}$ :00                                                                           |
|                                             |     | og $A : \bigcirc \bigcirc$ når du trykker på $\square$ . Manuell deaktivering av alarmen er standardinnstillingen.                                                                                                    |
|                                             | 13. | Trykk på Duty 2 (arbeidstrinn 2) vises på det venstre<br>displayet. M : OO vises på det høyre. Dette innstiller tiden i<br>tilberedningssyklusen fra den startes til alarmen for arbeidstrinn nr. 2<br>skal utløses.     |

## Programmering for flerproduktoperasjon

|                                                            | 14. Bruk eventuelt de nummererte produkttastene til å angi en tid. M ∶OO er standardinnstillingen.                                                                                                    |
|------------------------------------------------------------|----------------------------------------------------------------------------------------------------|
|                                                            | 15. Følg fremgansmåten under nunkt 12 for å angi om alarmen skal                                                                                                    |
|                                                            | avbrytes automatisk eller manuelt.                                                                                                    |
| Innstiller<br>tilberedningstid.                            | <ul> <li>16. Trykk på . Remove (fjern) vises på det høyre displayet.</li> <li>M 3:40, som er standard tilberedningstid for fileter, vises på det høyre displayet. Bruk de nummererte produkttastene til å angi en ny tilberedningstid i minutter og sekunder etter behov.</li> </ul> |
|                                                            | 17. Trykk på for å veksle mellom automatisk eller manuell deaktivering av alarmen.                                                                                                    |
| Innstiller<br>kvalitetstid.                                | <ul> <li>18. Trykk på . Qual (kvalitet) vises på det venstre displayet, og</li> <li>M: OO vises på det høyre. Bruk de nummererte produkttastene til å angi en holdetid for produktet. Tast 0:00 hvis det ikke er nødvendig med kvalitetstidtaker.</li> </ul>                         |
|                                                            | 19. Trykk på for å veksle mellom automatisk eller manuell deaktivering av alarmen.                                                                                                    |
| Innstiller kar<br>som skal<br>brukes, til<br>valgt produkt | 20. Trykk på Set-Temp (innstill temperatur) vises på det venstre displayet, og 176 °C vises på det høyre. Bruk de nummererte produkttastene til å angi en ny innstillingsverdi hvis det er nødvendig.                                                                                |
|                                                            | 21. Trykk på C. Fillet (filet) vises på det venstre displayet, Yes (ja) vises på det høyre.                                                                                                    |
|                                                            | <ul> <li>22. Trykk på 2 for å gå til neste aktuelle menyvalg, for eksempel, McChicken.</li> </ul>                                                                                                    |
|                                                            | 23. Gjenta punkt 9-21 for å angi ytterligere menyvalg.                                                                                                    |
|                                                            | 24. Når det siste programmerte menyvalget vises på datamaskinen, trykker<br>du på for å låse menyvalget og avslutte programmeringen.                                                                                                    |
|                                                            |                                                                                                    |

## **Programmering for nye menyvalg**

| Legge til nye              | 1. OFF $(a \lor)$ vises på datamaskinen (datamaskinen må være av for å                                                                                                    |
|----------------------------|----------------------------------------------------------------------------------------------------|
| menyvalg                   | gå inn i programmeringsmodus.)                                                                                                    |
|                            | 2. Trykk på 🗹.                                                                                                    |
|                            | 3. Code (kode) vises på det venstre displayet.                                                                                                    |
|                            | <ul> <li>4. Tast (1650) med produktknappene.</li> <li>5. Trykk på 2 for å gå videre gjennom menyvalgene til Prod 8 eller et høyere tall vises på displayet.</li> </ul>                                             |
|                            | <ol> <li>Trykk på D. EDIT (rediger) vil vises på det høyre displayet. Det første tegnet i det venstre displayet vil blinke.</li> </ol>                                                                             |
| Skrive inn<br>produktnavn. | <ul> <li>7. Angi navnet på produktet med -knappene. Hver knapp kan vise én av tre bokstaver. Trykk på knappen med den aktuelle bokstaven til den vises.</li> </ul>                                                 |
|                            | <ol> <li>Trykk på (2) for å flytte markøren videre. Bruk 0-knappen til å sette inn mellomrom.</li> </ol>                                                                                                    |
|                            | 9. Når du for eksempel skal skrive inn "WINGS" (VINGER), trykker du<br>på produktknapp nr. 8 til W vises på displayet.                                                                                             |
|                            | <ul> <li>10. Trykk på for å flytte markøren videre til neste plass på displayet. Trykk på knapp 3 til   vises. Fortsett til WINGS er stavet helt ut på displayet.</li> <li>11. Trykk på .</li> </ul>               |
|                            | 12. En P blinker, og et tall vises. Bruk fremgangsmåten under punkt 7-10 for å skrive inn et forkortet navn for menyvalget. Forkortelsen av navnet vil veksle med tilberedningstiden under en tilberedningssyklus. |
|                            | <ol> <li>Trykk på . Produktnavnet som nettopp ble skrevet inn, vises på det venstre displayet.</li> </ol>                                                                                                    |
|                            | 14. Velg og trykk eventuelt på produktknappen for å lagre<br>tilberedningssyklusen for det nye produktet. Lysdioden på den valgte<br>produktknappen vil lyse. Displayet til høyre er tomt.                         |

## **Programmering for nye menyvalg**

|                                         | 15. Trykk på . Duty 1 (arbeidstrinn 1) vises på det venstre displayet. M : OO vises på det høyre. Bruk produktknappene til å angi en tid for arbeidstrinnet.                                      |
|-----------------------------------------|----------------------------------------------------------------------------------------------------|
|                                         | 16. Trykk på Long for å angi om alarmen skal deaktiveres automatisk eller manuelt. Manuell deaktivering av alarmen er standardinnstillingen.                                                      |
| Innstiller første<br>arbeidstrinn.      | <ul> <li>17. Trykk på . Duty 2 (arbeidstrinn 2) vises på det venstre displayet. M : OO vises på det høyre.</li> </ul>                                                                             |
|                                         | 18. Bruk eventuelt de nummererte produktknappene til å angi en tid.                                                                                                    |
| Tast 0:00 hvis det<br>ikke er nødvendig | 19. Trykk på L for å angi om alarmen skal deaktiveres automatisk eller manuelt.                                                                                                    |
| arbeidstrinn.                           | 20. Trykk på . Remove (fjern) vises på det høyre displayet. M :00 vises på det høyre. Bruk de nummererte produktknappene til å angi en tilberedningstid i minutter og sekunder.                   |
|                                         | 21. Trykk på Long for å angi om alarmen skal deaktiveres automatisk eller manuelt.                                                                                                    |
| Innstiller<br>tilberedningstid.         | <ul> <li>22. Trykk på ▲. Qual (kvalitet) vises på det venstre displayet, og</li> <li>M : OO vises på det høyre. Bruk programknappene til å angi en holdetid for produktet etter behov.</li> </ul> |
|                                         | 23. Trykk på for å angi om alarmen skal deaktiveres automatisk eller manuelt.                                                                                                    |
|                                         | <ul> <li>24. Trykk på . Set - Temp (Innstilling - Temperatur) vises på det venstre displayet; 32 °F (0 °C) vises på det høyre. Bruk produktknappene til å angi en innstillingsverdi.</li> </ul>   |
| Innstiller<br>innstillingsverdi.        | 25. Trykk på C. PROBE vises på det venstre displayet; Yes (ja) vises på det høyre.                                                                                                    |
|                                         | <ul><li>26. Trykk på for å bytte mellom YES (ja) og NO (nei). Velg NO for å deaktivere probefunksjonen.</li></ul>                                                                                 |
|                                         | 27. Trykk på ☑. Det nye produktnavnet vises på det venstre displayet;<br>Yes (ja) vises på det høyre.                                                                                             |

## Programmering for nye menyvalg

| 28. Trykk på $(2)$ for å gå videre til neste programmerbare meny.                                                                    |
|----------------------------------------------------------------------------------------------------|
| 29. Når det siste programmerte menyvalget vises på datamaskinen, trykker<br>du på for å låse menyvalget og avslutte programmeringen. |

#### M2000 Legge til/velge utkoking

| Legge til Boil Out<br>(utkoking) | 1. Datamaskinen viser OFF (av).                                                                                                    |
|----------------------------------|----------------------------------------------------------------------------------------------------|
|                                  | 2. Trykk på                                                                                                    |
|                                  | 3. CODE (kode) vises på det venstre displayet.                                                                                                    |
|                                  | 4. Tast $(1650)$ med produkttastene.                                                                                                    |
|                                  | <ul> <li>5. Bruk (1) til å bla bakover gjennom de programmerte menyvalgene og nummererte produktene til BOIL Out (utkoking), som er i produktposisjon 40.</li> </ul> |
|                                  | <ul> <li>6. Trykk på den grå produktknappen</li> <li>6. Den grønne lysdioden vil lyse.</li> </ul>                                                                    |
|                                  | <ol> <li>Trykk på O AV/PÅ-knappen for å slå av frityrkokeren og låse<br/>programmeringen.</li> </ol>                                                                 |
| Velge Boil Out<br>(utkoking)     |                                                                                                    |
|                                  | 1. Trykk på 🔟 for å slå av frityrkokeren.                                                                                                    |
|                                  | 2. Datamaskinen viser $OFF$ (av).                                                                                                    |
|                                  | 3. Tøm ut oljen av frityrkokeren.                                                                                                    |
|                                  | 4. Fyll i utkokingsoppløsning i kjelen som skal rengjøres.                                                                                                    |
|                                  | <ol> <li>Trykk på O for å slå på frityrkokeren. LOW Temp (lav<br/>temperatur) vises på displayet.</li> </ol>                                                         |
|                                  | 6. Trukk på                                                                                                    |
|                                  | 7 vises på datamaskindisplavet                                                                                                    |
|                                  | 7. NANAZZZZ VISUS pa Gatamaskinuispiäyet.                                                                                                    |

#### M2000 Legge til/velge utkoking

| <ul> <li>8. Trykk på og hold inne knappen for kokekanal under det karet som skal kokes ut. Hold knappen inne i ca. fem sekunder og slipp opp.</li> <li>Boil Out (utkoking) skal vises på displayet over knappen.</li> </ul> |
|----------------------------------------------------------------------------------------------------|
| 9. Kokekanalen vil bli innstilt til utkoking og vil ha en innstillingsverdi på 90°C.                                                                                                    |
| <ol> <li>Trykk på kokekanal under Boil Out-displayet. Følg<br/>McDonalds fremgangsmåte for utkoking som er skissert på PM-kort.</li> </ol>                                                                                  |
| 11. Etter at utkokingen er fullført, følger du fremgangsmåten under Legge<br>til eller Endre tilordnede menyvalg for å omgjøre tilordningen av<br>frityrkaret til et menyvalg.                                              |

| Programmering                                                                                                    |                                                                                                    |
|----------------------------------------------------------------------------------------------------|----------------------------------------------------------------------------------------------------|
|                                                                                                    | 1. Trykk på                                                                                                    |
|                                                                                                    | 2. Datamaskinen viser ○FF (av). Datamaskinen må være av for å kunne gå inn i programmeringsmodus.                                  |
| Brukes til å<br>programmere<br>produktknapper                                                                             | 3. Trykk på                                                                                                    |
| og legge til nye<br>menyvalg.                                                                                             | 4. CODE (kode) vises på det venstre displayet.                                                                                     |
|                                                                                                    | 5. Tast (1650). Se detaljert beskrivelse på side 4-2 - 6-3.                                                                        |
| Konfigurering                                                                                                    | 1. Trykk på O.                                                                                                    |
|                                                                                                    | 2. Datamaskinen viser ○FF (av).                                                                                                    |
| Brukes til å                                                                                                    | 3. Trykk på 🗹.                                                                                                    |
| konfigurere<br>datamaskinen                                                                                               | 4. COde (kode) vises på det venstre displayet.                                                                                     |
| ved førstegangs<br>installasjon, eller<br>flytte en<br>datamaskin til en<br>frityrkoker med en<br>annen<br>konfigurasjon. | <ul> <li>5. Tast (1656). Denne koden brukes til å konfigurere datamaskinen. Se detaljert beskrivelse på side 3-1 – 3-2.</li> </ul> |
|                                                                                                    |                                                                                                    |
|                                                                                                    |                                                                                                    |
|                                                                                                    |                                                                                                    |
|                                                                                                    |                                                                                                    |

| Gjenopprettingss<br>jekk                                                                                                    | <ol> <li>Trykk på O.</li> <li>Datamaskinen viser O.F.F. (av)</li> </ol>                                                                                                    |
|----------------------------------------------------------------------------------------------------|----------------------------------------------------------------------------------------------------|
| Viser tiden som<br>kreves for at<br>frityrkokeren skal<br>heve<br>temperaturen på<br>oljen til 10 °C<br>under et kritisk<br>punkt under<br>oppvarmingen.                                                                                                    | <ol> <li>Datamaskihen viser Or F (av).</li> <li>Trykk på          <ul> <li>Code (kode) vises på det venstre displayet.</li> <li>Code (kode) vises på det venstre displayet.</li> </ul> </li> <li>Tast (1652).</li> <li>Et klokkeslett vises på begge displayene. Denne koden brukes til å</li> </ol> |
|                                                                                                    | sjekke frityrkokerens gjenopprettingstid.                                                                                                    |
| Nullstilling til<br>fabrikkinnstilling                                                                                                    | <ol> <li>Trykk på O.</li> <li>Datamaskinen viser OFF (av).</li> </ol>                                                                                                    |
| Laster inn<br>fabrikkinnstillinger<br>for standard<br>menyvalg på nytt.                                                                                                    | <ol> <li>3. Trykk på .</li> <li>4. CODE (kode) vises på det venstre displayet.</li> </ol>                                                                                                    |
| <b>Merk:</b> Kontroller<br>alle<br>tilberedningstider,<br>innstillingsverdier,<br>arbeidstrinn og<br>kvalitetstid etter en<br>tilbakestilling til<br>fabrikkinnstillingene,<br>for å være sikker<br>på at de er innstilt i<br>henhold til<br>spesifikasjonene<br>som er angitt for<br>spisestedet. | <ul> <li>5. Tast (3322).</li> <li>6. Denne brukes til å tilbakestille datamaskinen til fabrikkinnstillingene. <i>Se detaljert beskrivelse på side 3-1 – 3-2.</i></li> </ul>                                                                                                    |

| Innstill språk<br>på displayet,<br>Lydstyrke<br>Brukes til å<br>innstille<br>høyttalerstyrken,<br>velge språk på | <ol> <li>Trykk på O.</li> <li>Datamaskinen viser OFF (av).</li> <li>Trykk på O.</li> <li>Trykk på O.</li> <li>Code (kode) vises på det venstre displayet.</li> </ol> |    |
|----------------------------------------------------------------------------------------------------|----------------------------------------------------------------------------------------------------|----|
| datamaskindispla<br>yet og innen-<br>eller utenlandske<br>menystandarder.                                        | 5. Tast (1655). Du finner fullstendige konfigurasjonsanvisninge på side 3-1 – 3-2.                                                                                   | r  |
| Endre fra<br>Fahrenheit til                                                                                      | $\bigcirc$                                                                                                    |    |
| Celsius                                                                                                    | 1. Trykk på 💟 på datamaskinen som viser temperaturen i Fahrenheit.                                                                                                   |    |
|                                                                                                    | 2. Datamaskinen viser OFF (av).                                                                                                    |    |
|                                                                                                    | 3. Trykk på                                                                                                    |    |
|                                                                                                    | 4. CODE (kode) vises på det venstre displayet.                                                                                                    |    |
|                                                                                                    | 5. Tast (1658).                                                                                                    |    |
|                                                                                                    | <ol> <li>Displayet på datamaskinen slettes et kort øyeblikk, og viser deretter<br/>○FF (av).</li> </ol>                                                              |    |
|                                                                                                    | <ol> <li>Trykk på O. Trykk på D. Temperaturen vises nå i Celsius. Gjent trinn 1-7 for å endre tilbake til Fahernheit.</li> </ol>                                     | ta |
|                                                                                                    |                                                                                                    |    |
|                                                                                                    |                                                                                                    |    |
|                                                                                                    |                                                                                                    |    |
|                                                                                                    |                                                                                                    |    |

| Høy-grense-sjekk                                | $\bigcirc$                                                                                                    |
|-------------------------------------------------|----------------------------------------------------------------------------------------------------|
|                                                 | 1. Trykk på                                                                                                    |
|                                                 | 2. Datamaskinen viser ○FF (av).                                                                                                    |
| *Morks For                                      | 3. Trykk på                                                                                                    |
| venstre side                                    | 4. CODE (kode) vises på det venstre displayet.                                                                                                    |
| brukes 8888 og<br>de venstre<br>knappene 1 og 2 |                                                                                                    |
|                                                 | <ol> <li>Trykk på YZ-YZ-YZ-(9999*) for helt kar, eller på høyre side for delt kar. Merk! Testen kan bare utføres når temperaturen på oljen er over 82 °C. Hvis temperaturen på fettet er lavere enn 82 °C, vises TOO COLD (for kald) på datamaskindisplayet.</li> </ol>                           |
|                                                 | 6. $\exists H = \Box M \equiv T$ (høy grense) vises på det høyre displayet.                                                                                                    |
|                                                 | 7. Trykk på og hold inne den høyre kokekanalknappen                                                                                                    |
|                                                 | <u>\$\$\$</u>                                                                                                    |
|                                                 | <ol> <li>Frityrkokeren vil anmode om oppvarming, og vil lyse.</li> <li>Det høyre displayet vil veksle mellom HI-I imit (høy grense) og temperaturen til fettet kommer opp i en temperatur på 210 °C. Displayet vil da endres, slik at det veksler mellom HI-I (høy-1) og temperaturen.</li> </ol> |
|                                                 | 10. Varmen er nå slått av, og hi-1-testen er fullført.                                                                                                    |
|                                                 | <ol> <li>Trykk på og hold inne høyre</li> <li>Denne starter Hi-Limit 2-<br/>testen (høy grense 2).</li> <li>Displayet vil veksle mellom HI-I imit og temperaturdisplayet til hi-<br/>limit (høy grense) startes. HI-2 vil vises på displayet.</li> </ol>                                          |
|                                                 | 13. Trykk på D for å avslutte testen og slå av datamaskinen.                                                                                                    |
|                                                 | <ul> <li>14. Feil som registreres med Hi-Limit 2-testen, blir angitt med vekslende visning av HI-2 og BAD (feil). Ring øyeblikkelig etter service hvis dette skulle skje.</li> </ul>                                                                                                    |
|                                                 |                                                                                                    |

| Flytte                     |                                                                                       |
|----------------------------|---------------------------------------------------------------------------------------|
| en annen                   | <ol> <li>Code (kode) vises på det venstre displayet.</li> </ol>                       |
| frityrkoker                |                                                                                       |
|                            |                                                                                       |
|                            | 3 Tast (1656) med produkttastene                                                      |
|                            |                                                                                       |
|                            | 4. Gas (gass) vises på det venstre displayet; Yes (ja) vises på det høyre.            |
|                            |                                                                                       |
|                            | 5. Trykk på 📕 for å veksle mellom YES og NO på det høvre                              |
| Brukes når                 | displayet. Velg $Y ES$ for en gassfrityrkoker; og $N \odot$ for en elektrisk          |
| flyttes til en             | frityrkoker.                                                                          |
| frityrkoker med            |                                                                                       |
| en annen<br>konfigurasjon. | 6. Trykk på 🗹 for å låse valget.                                                      |
|                            |                                                                                       |
|                            | 7. Spiit (delt) vises på det venstre displayet*; Yes (ja) på det høyre.               |
|                            | П                                                                                     |
|                            | 8. Trykk på <b>Lou</b> for å veksle mellom $Y \in S$ (ja) og $N \cap$ (nei). Trykk på |
|                            | Yes for delte kar; NO for hele kar.                                                   |
|                            | 9. Trykk på for å låse valget.                                                        |
|                            | 10. Skjermen slettes, og $\bigcirc \vdash \vdash$ (av) vises.                         |
|                            |                                                                                       |

#### Feilmeldinger

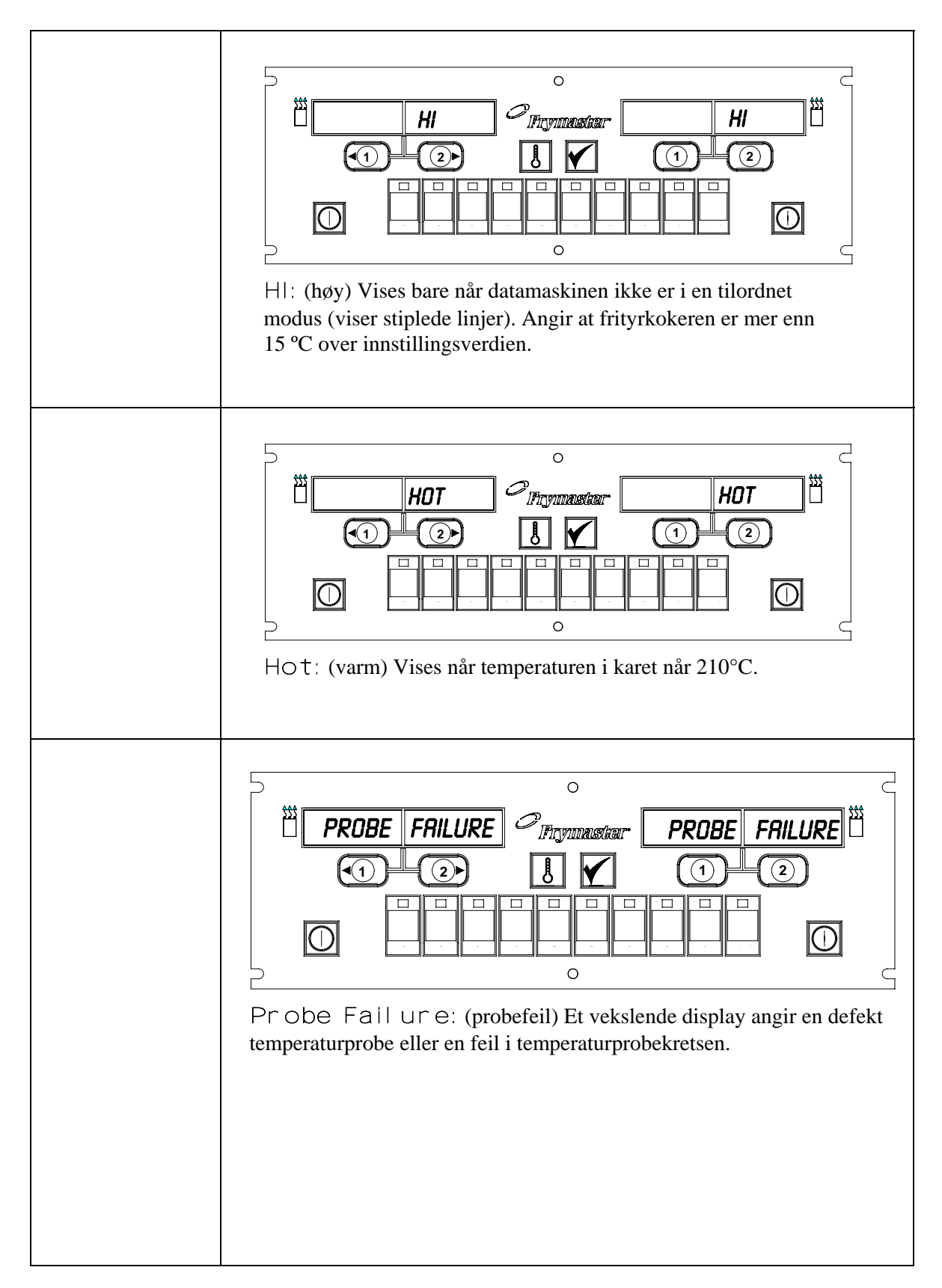

#### Feilmeldinger

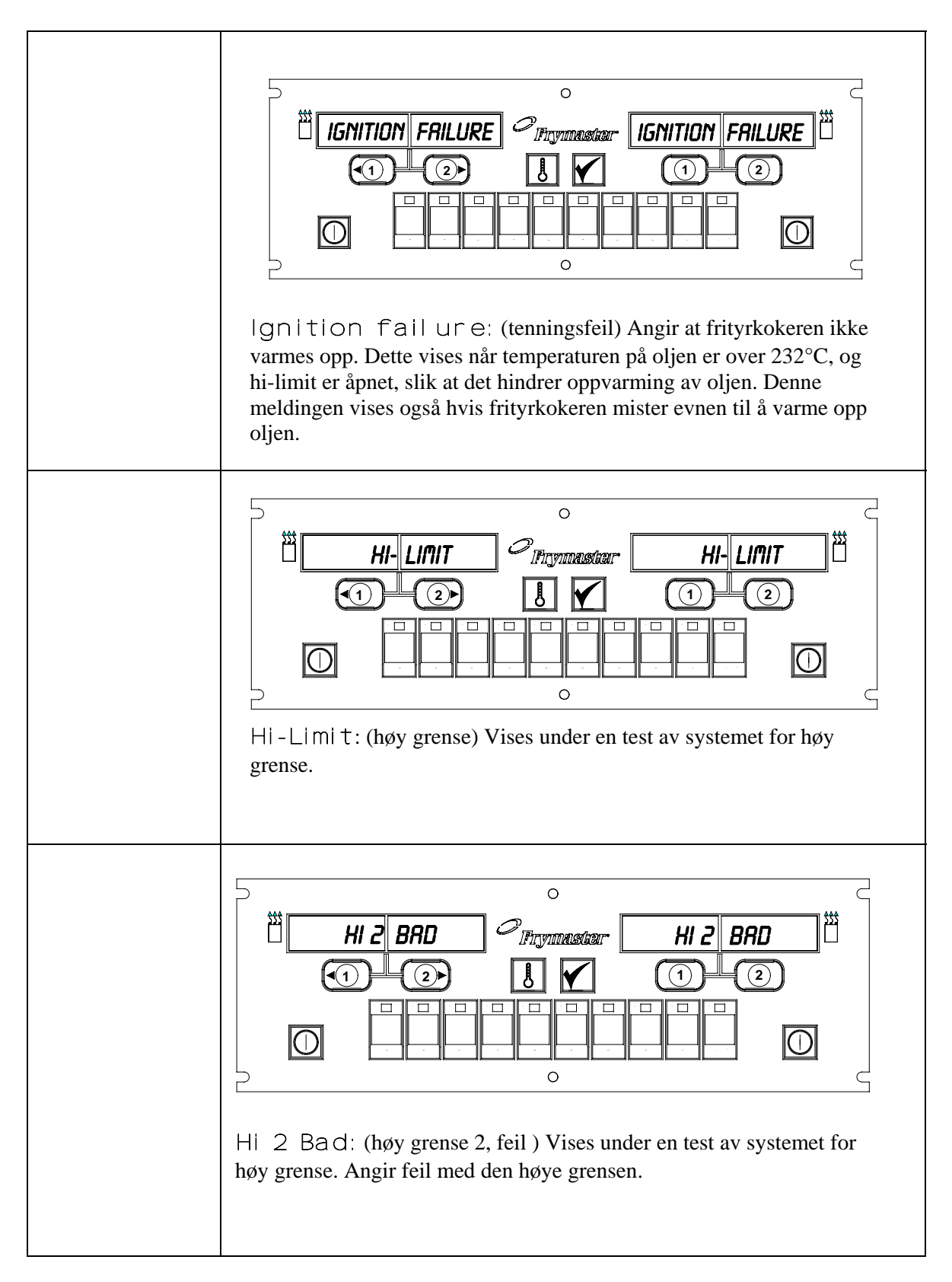

#### Feilmeldinger

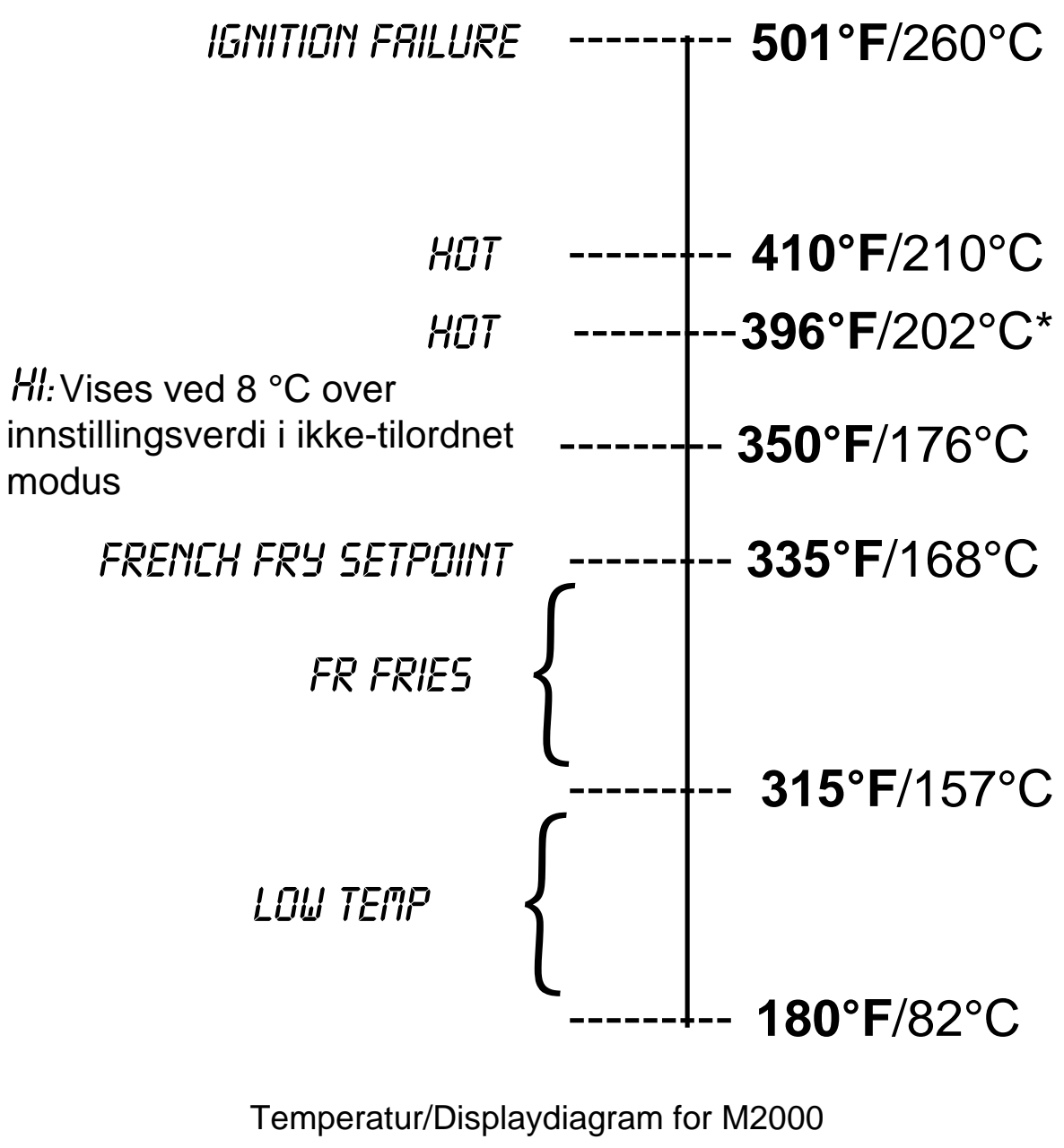

\*CE display

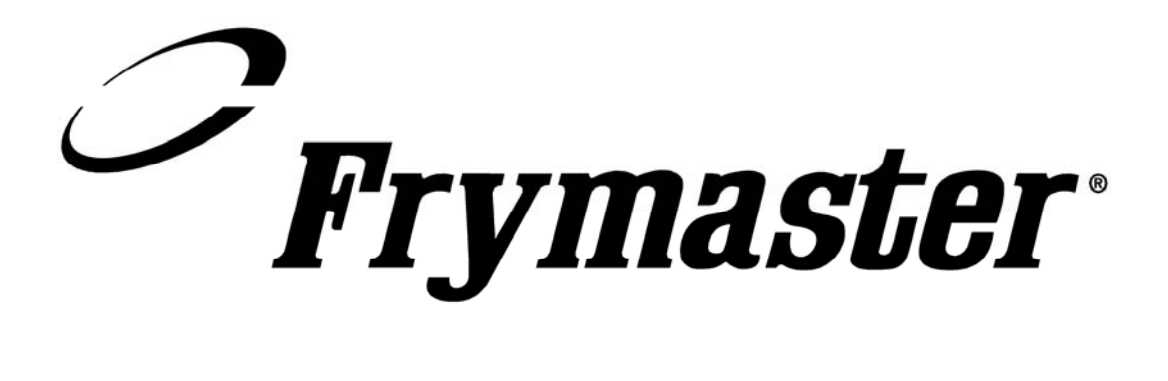

Frymaster, L.L.C. 8700 Line Avenue, Shreveport, Louisiana USA 71106 Servicesenter (800) 551-8633 eller (318) 865-1711

Trykt i USA. Norsk/Norwegian 819-6199 10/02